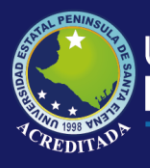

# **Manual de Usuario** Sistema Seguimiento a Graduados

# **Rol de Consultas**

Actualizado al 30 de Marzo de 2019

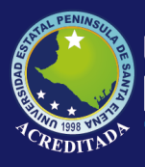

Sistema Seguimiento a Graduados

#### MANUAL DE USUARIO ADMINISTRADOR DE CARRERA

#### **ACCESO AL SISTEMA**

Para poder acceder a la aplicación primeramente debe abrir un browser o navegador de internet (se recomienda Google Chrome) e ingresar a la página web de la UPSE: <u>http://www.upse.edu.ec</u>

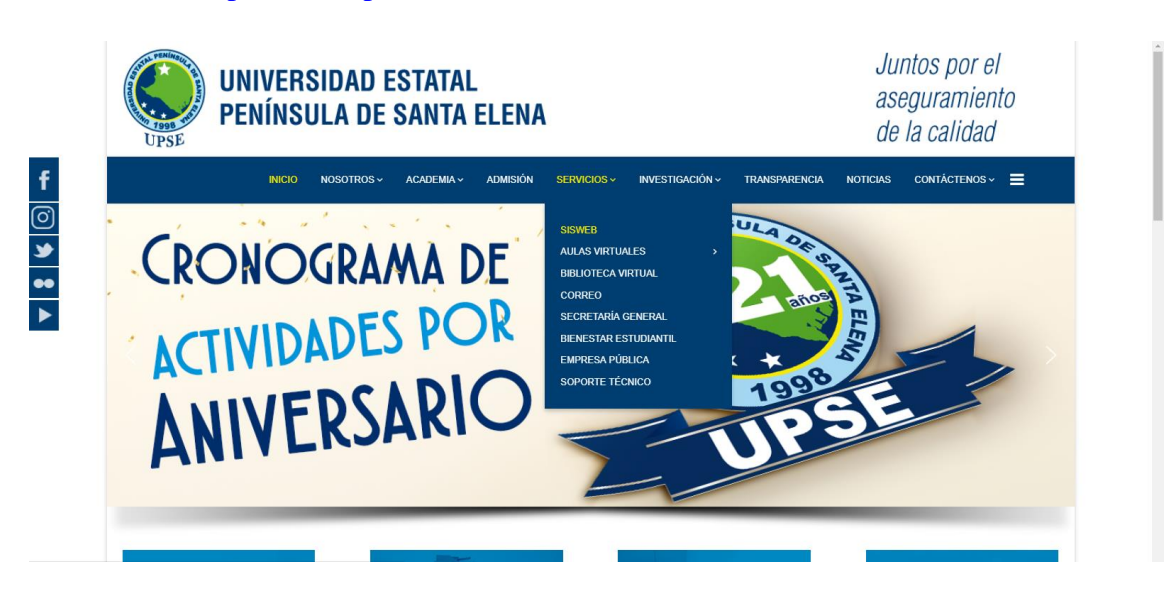

En la siguiente ventana le aparecerá un Menú donde deberá escoger la opción **Seguimiento a Graduados** tal como se indica:

|      | BIENVENIDOS<br>Aquí se encuentran los diferentes accesos a las aplicaciones webs que la UPSE<br>brinda a sus diferentes usuarios con el fin de brindar un mejor servicio.<br>ADMISIÓN Y NIVELACIÓN UNIVERSITARIA |
|------|----------------------------------------------------------------------------------------------------|
|      | SNNA<br>ESTUDIANTES<br>Consulta de calificaciones Matriculación<br>DOCENTES                                                                                                    |
| 0000 | Registro de calificaciones Control de Planes de Clase Actividades Complementarias del Docente                                                                                                    |
|      | Intranet Seguimiento a Graduados Planificación Operativa Anual BIENESTAR UNIVERSITARIO                                                                                                    |
|      | Control Clínico Datos Socio-económicos                                                                                                    |

Luego, en la siguiente ventana deberá ingresar su <u>Usuario</u> (número de cédula) y <u>Clave</u>:

Universidad Estatal **Península de Santa Elena** 

### Tecnologías de la Información y Comunicación

Sistema Seguimiento a Graduados

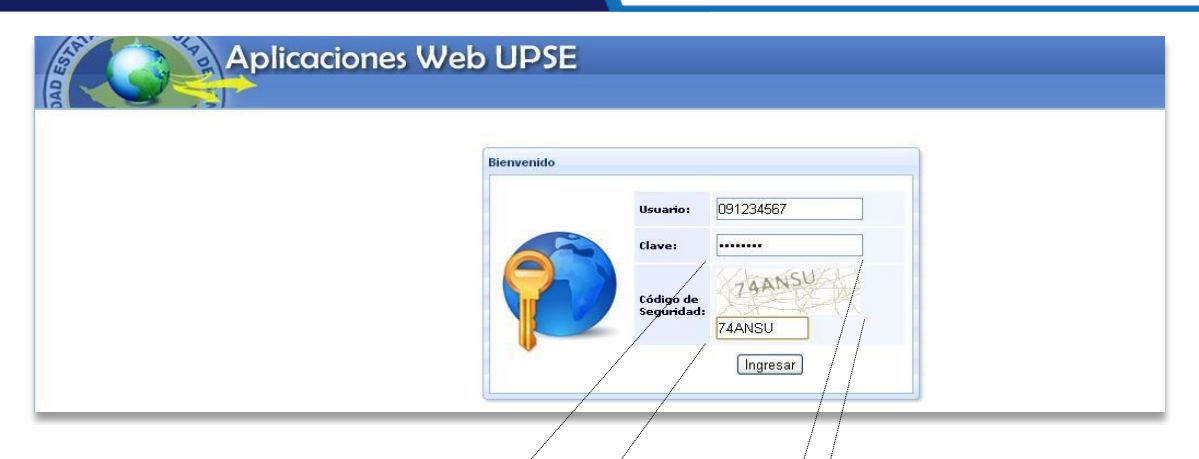

Además deberá ingresar**Cadigo de Seguridad** mismoque se muestra en la imagen, con las letras y números tal como se indica.

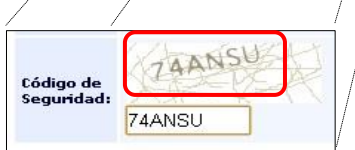

**NOTA:** Tenga en cuenta que este **Código de Seguridad** es **variable**, es decir, cada vez que ingrese a esta página, le aparecerá un Código de Seguridad **diferente**.

En la siguiente ventana le aparecerá el o los **ícono de acceso** al sistema, llamado **SEGUIMIENTO A GRADUADO** con los nombres de los roles a los que tiene permiso en la parte inferior del icono. Tome en cuenta que el rol varia, en este caso tiene acceso como Administrador de la Carrera de Informática como se muestra en la siguiente imagen.

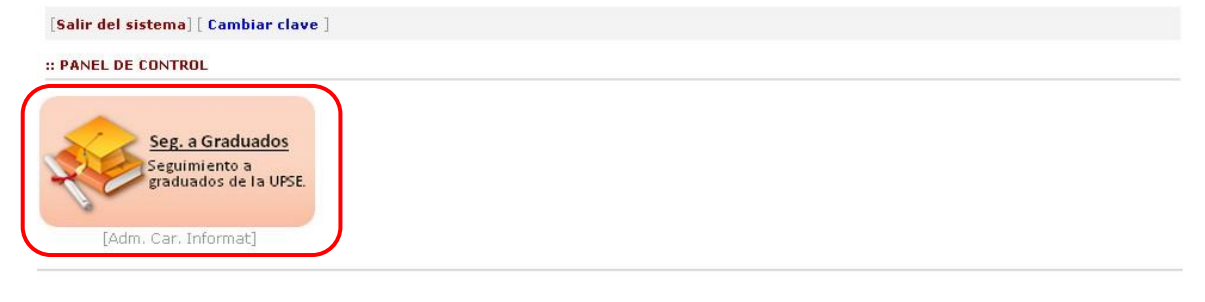

La opción **Cambio de clave** le permitirá modificar su clave, se recomienda por seguridad realizar esta tarea, pero es opcional. Para cambiar su clave debe llenar los datos que se muestran en la pantalla:

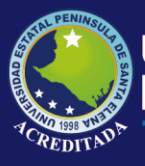

### Universidad Estatal **Península de Santa Elena**

## Tecnologías de la Información y Comunicación

Sistema Seguimiento a Graduados

| [Salir del sistema] [Más a<br>:: CAMBIO DE CLAVE                                                                           | plicaciones ]                                         | <i>Clave actual</i> , es la clave que posee al momento de ingresar por primera vez.                                                                                                    |
|----------------------------------------------------------------------------------------------------|-------------------------------------------------------|----------------------------------------------------------------------------------------------------|
| Clave actual: *Nueva Clave: *Verifica Clave: La [Nueva Clave] debe tene una combinación entre mayo nómeros. Grabar cambios | r de 10 a 15 caracteres y ser<br>sculas, minúsculas y | <ul> <li>Nueva clave, es la nueva clave que debe tener de<br/>10 a 15 caracteres y ser una combinación entre<br/>mayúsculas, minúsculas y números.</li> <li>Verifica clave, este campo es obligatorio y es igua<br/>al campo de Nueva clave.</li> <li>Haga clic en Grabar Cambios y el sistema le<br/>mostrará un mensaje para reiniciar la aplicación o<br/>sino cancelar y continuar.</li> </ul> |
|                                                                                                    | App Web UPSE                                          |                                                                                                    |
|                                                                                                    | Su clave f<br>continuar3<br>reingresa                 | na sido cambiada. ¿Desea<br>? Si [Acepta], el sistema pedirá<br>r con la nueva clave.<br>ptar Cancelar                                                                                                    |

En el caso de no recordar su clave de acceso, puede obtener una clave temporal, el cual se enviará a su correo institucional, que debe registrarse según el siguiente formulario

| HE OLVIDADO MI CONTRASEÑA!!                                                                                                    |                                          |  |  |  |  |
|----------------------------------------------------------------------------------------------------|------------------------------------------|--|--|--|--|
| Estimado(a) usuario(a).                                                                                                    |                                          |  |  |  |  |
| Si ha olvidado su contraseña, ingrese su número de identificación, fecha de nacimiento y<br>dirección de e-mail institucional. |                                          |  |  |  |  |
| Estaremos enviando un mensaje a                                                                                                | al correo Upse con una contraseña nueva. |  |  |  |  |
| Número Identificación:                                                                                                    | Número Identificación:                   |  |  |  |  |
| Fecha de Nacimiento:                                                                                                    | dd/mm/aaaa                               |  |  |  |  |
| Correo eletrónico Upse:                                                                                                    | micorreo@upse.edu.ec                     |  |  |  |  |
| 🛛 🗗 Enviar 🖉 Iniciar Sesion                                                                                                    |                                          |  |  |  |  |

Haga clic sobre el icono **SEGUIMIENTO A GRADUADOS [Administrador de Carrera]**, entonces se abrirá la pantalla principal de la aplicación, como se muestra a continuación:

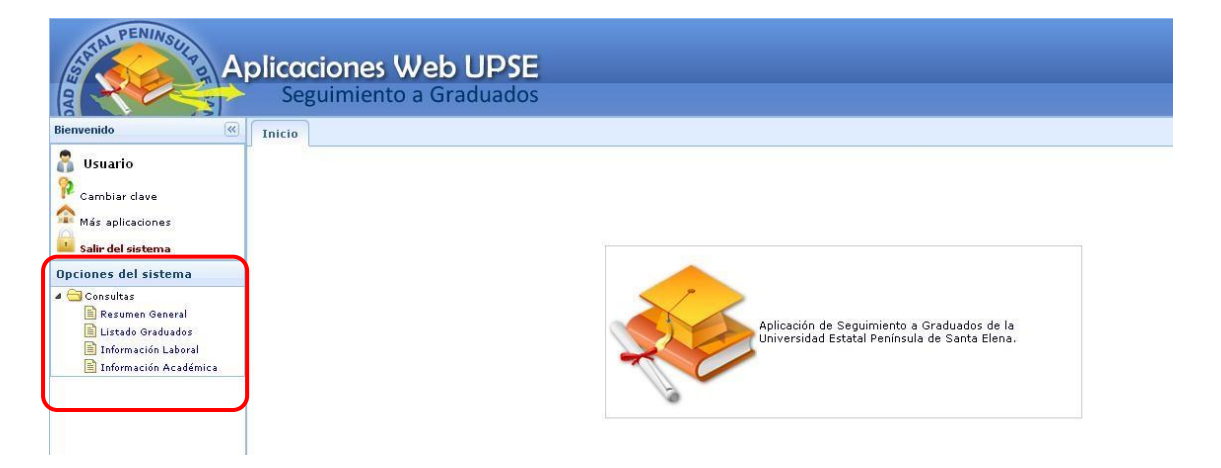

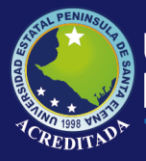

Sistema Seguimiento a Graduados

En donde, dentro del Menú **Consultas**, se encontrarán: **Resumen General, Listado Graduados, Información Laboral y Información Académica.** En la parte superior Ud. podrá encontrar otra información que puede ser de su interés, tal como se indica:

| 🗂 Usuario          | Nombre del usuario y el rol al que accedió.                                                      |
|--------------------|--------------------------------------------------------------------------------------------------|
| ᅇ Cambiar clave    | Permite modificar su clave de acceso al sistema.                                                 |
| 🟫 Más aplicaciones | Permite acceder o retroceder a la pantalla de accesos directos a los módulos o aplicaciones web. |
| Salir del sistema  | Permite cerrar sesión y con ello la salida de la aplicación actual.                              |

#### **Resumen General**

Esta opción del sistema le permitirá Consultar el Resumen General de Graduados de Diferentes Carreras, donde nos muestran los datos registrados de los graduados. Tal como muestra la pantalla siguiente:

|                                             |             | 🔒 Consultar Datos Ge | nerales   Usuario:     |             |                |                |
|---------------------------------------------|-------------|----------------------|------------------------|-------------|----------------|----------------|
| CARRERA                                     | TOT. EGRES. | TOT. GRAD. SECRET.   | TOT. GRAD. REG. CARREN | TOT. P.S.G. | (%)POR GRADUAR | (%)REGISTRADOS |
| 1 INGENIERIA EN MARKETING                   | 132         |                      | 5                      | 5           | 96.21%         | 100.00%        |
| 2 COMUNICACION SOCIAL                       | 140         |                      | 121                    | 120         | 13.57%         | 99.17%         |
| 3 BIOLOGIA MARINA                           | 270         |                      | 100                    | 91          | 62.96%         | 91.00%         |
| 4 INGENIERIA INDUSTRIAL                     | 364         |                      | 216                    | 195         | 40.66%         | 90.28%         |
| ADMINISTRACION DE EMPRESAS                  | 332         |                      | 210                    | 178         | 36.75%         | 84.76%         |
| 6 INGENIERIA AGROPECUARIA                   | 227         |                      | 160                    | 134         | 29.52%         | 83.75%         |
| 7 ENFERMERIA                                | 139         |                      | 132                    | 103         | 5.04%          | 78.03%         |
| B DERECHO                                   | 209         |                      | 203                    | 153         | 2.87%          | 75.37%         |
| B EDUCACION FISICA DEPORTE Y RECREACION     | 135         |                      | 51                     | 38          | 62.22%         | 74.51%         |
| 0 DESARROLLO EMPRESARIAL                    | 489         |                      | 255                    | 173         | 47.85%         | 67.84%         |
| 1 TECNOLOGIA EN ELECTROMECANICA             | 29          |                      | 29                     | 18          | 0.00%          | 62.07%         |
| 2 CONTABILIDAD Y AUDITORIA                  | 200         |                      | 178                    | 108         | 11.00%         | 60.67%         |
| 3 ADMINISTRACION PUBLICA                    | 169         |                      | 43                     | 26          | 74.56%         | 60.47%         |
| 4 HOTELERIA Y TURISMO                       | 394         |                      | 186                    | 103         | 52.79%         | 55.38%         |
| 5 INGENIERIA EN PETROLEO                    | 82          |                      | 19                     | 10          | 76.83%         | 52.63%         |
| 6 INFORMATICA                               | 274         |                      | 175                    | 92          | 36.13%         | 52.57%         |
| 7 TECNOLOGIA EN MANTENIMIENTO Y SEGURIDA    | 53          |                      | 43                     | 21          | 18.87%         | 48.84%         |
| 8 EDUCACION PARVULARIA                      | 290         |                      | 163                    | 69          | 43.79%         | 42.33%         |
| 9 EDUCACION BASICA                          | 592         |                      | 175                    | 71          | 70.44%         | 40.57%         |
| 0 INFORMATICA EDUCATIVA                     | 122         |                      | 10                     | 4           | 91.80%         | 40.00%         |
| 1 INGENIERIA COMERCIAL                      | 685         |                      | 613                    | 222         | 10.51%         | 36.22%         |
| 2 INGENIERIA CIVIL                          | 44          |                      | 0                      | 0           | 0.00%          | 0.00%          |
| 3 INGLES                                    | 38          |                      | 0                      | 0           | 0.00%          | 0.00%          |
| 4 ELECTRONICA Y TELECOMUNICACIONES          | 35          |                      | 6                      | 0           | 82.86%         | 0.00%          |
| 15 INGENIERIA EN GESTION Y DESARROLLO TURIS | 25          |                      | 0                      | 0           | 0.00%          | 0.00%          |
| ARQUEOLOGIA                                 | 8           |                      | 0                      | 0           | 0.00%          | 0.00%          |
| ADMINISTRACION DE EMPRESAS AGROPECUAR       | 1           |                      | 0                      | 0           | 0.00%          | 0.00%          |
| 8 TOTAL                                     | 5478        |                      | 3093                   | 1934        | 43.54%         | 62.53%         |

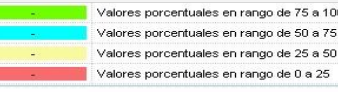

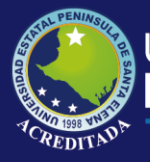

Sistema Seguimiento a Graduados

#### **GRAFICOS-RESUMEN GENERAL**

En el siguiente pestaña vamos a encontrar un **Menú de Opciones**, donde nos permitirá visualizar datos estadísticos de los graduados.

| SUMEN GENERAL DE GRADUADOS DE DIFERENETES CARRERAS | 8            |
|----------------------------------------------------|--------------|
| Datos Generales de Graduados UF                    | 'SE          |
| Menú de Opciones                                   |              |
| 🕎 Principal 🔍 Graduados 🔻 📊 Resumen 👻              |              |
|                                                    | Exporter PDF |

En el botón Principal nos indica que volvemos a la página principal del RESUMEN GENERAL DE GRADUADOS DE DIFERENTES CARRERAS

En el botón, Graduados V nos indica un menú de opciones, donde nos muestra estadísticamente datos de los graduados y datos de estudiantes egresados tal como se muestra en el siguiente grafico

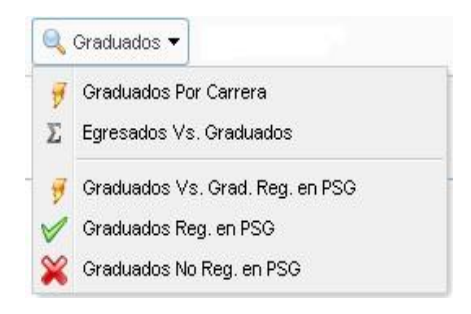

#### Graduados por Carrera: Se muestra el Grafico Estadístico de todas las carreras

| ipal 🔍 Graduados 🔻 👔 Resumen 👻                                                                                                    | menu de Opciones                                                                                                    |                                                                                                    |
|----------------------------------------------------------------------------------------------------|----------------------------------------------------------------------------------------------------|----------------------------------------------------------------------------------------------------|
|                                                                                                    | TOTAL GRADUADOS POR C                                                                                                    | ARRERA                                                                                                    |
| 23                                                                                                    |                                                                                                    |                                                                                                    |
| 20                                                                                                    |                                                                                                    |                                                                                                    |
| 13-                                                                                                    |                                                                                                    |                                                                                                    |
| 6.24<br>6.24<br>6.24<br>6.24                                                                                                    | 1 9 9 9 1 1 1 8 1 104 1 m 1                                                                                                    | 20                                                                                                    |
| and and and and and and and and and and                                                                                                    | 1 1 1 1 1 1 1 1 1 1 1 1 1 1 1 1 1 1 1                                                                                                    | and a set of the set of the set o |
| A Star a securit and a second and a second a | and a second and a second and a second and a second and a second and a second a second a se | and a set of a set of |
|                                                                                                    | discont managements do                                                                                                    | and a start and a start and a start and a start and a start and a start and a start and a start a start a star |
|                                                                                                    | ALTER DE CONTRACTOR                                                                                                    | Sando at all                                                                                                    |

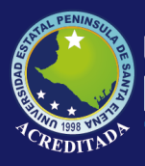

### Universidad Estatal **Península de Santa Elena**

### Tecnologías de la Información y Comunicación

Sistema Seguimiento a Graduados

Al final de la página tenemos un botón <sup>Exportar PDF</sup> donde nos permitirá imprimir dicho reporte, toda esta información es a nivel general de todas las carreras

|                            | REGOMEN OENENAL                                                                                                    |                                 |                                |
|----------------------------|----------------------------------------------------------------------------------------------------|---------------------------------|--------------------------------|
|                            | TOTAL GRADUADOS POR CARR                                                                                                    | FRA                             |                                |
| No.                        | CARRERA                                                                                                    | TOT.                            | (%)                            |
| 1                          | INGENIERIA COMERCIAI                                                                                                    | GRADUADUS<br>614                | 19 70                          |
| 2                          | DESARROLLO EMPRESARIAL                                                                                                    | 274                             | 8 79                           |
| 3                          |                                                                                                    | 216                             | 6.93                           |
| 4                          | ADMINISTRACION DE EMPRESAS                                                                                                    | 210                             | 6.74                           |
| 5                          | DERECHO                                                                                                    | 203                             | 6.51                           |
| 6                          | HOTELERIA Y TURISMO                                                                                                    | 186                             | 5.97                           |
| 7                          | CONTABILIDAD Y AUDITORIA                                                                                                    | 178                             | 5.71                           |
| 8                          | EDUCACION BASICA                                                                                                    | 175                             | 5.61                           |
| 9                          | INFORMATICA                                                                                                    | 175                             | 5.61                           |
| 10                         | EDUCACION PARVULARIA                                                                                                    | 167                             | 5.36                           |
| 11                         | INGENIERIA AGROPECUARIA                                                                                                    | 160                             | 5.13                           |
| 12                         | ENFERMERIA                                                                                                    | 132                             | 4.23                           |
| 13                         | COMUNICACION SOCIAL                                                                                                    | 121                             | 3.88                           |
| 14                         | BIOLOGIA MARINA                                                                                                    | 100                             | 3.21                           |
| 15                         | EDUCACION FISICA DEPORTE Y RECREACION                                                                                                    | 51                              | 1.64                           |
| 16                         | ADMINISTRACION PUBLICA                                                                                                    | 43                              | 1.38                           |
| 17                         | TECNOLOGIA EN MANTENIMIENTO Y SEGURIDAD INDUSTRIAL                                                                                                    | 43                              | 1.38                           |
| 18                         | TECNOLOGIA EN ELECTROMECANICA                                                                                                    | 29                              | 0.93                           |
| 19                         | INGENIERIA EN PETROLEO                                                                                                    | 19                              | 0.61                           |
| 20                         | INFORMATICA EDUCATIVA                                                                                                    | 10                              | 0.32                           |
| 21                         | ELECTRONICA Y TELECOMUNICACIONES                                                                                                    | 6                               | 0.19                           |
| 22                         | INGENIERIA EN MARKETING                                                                                                    | 5                               | 0.16                           |
| 23                         | ADMINISTRACION DE EMPRESAS AGROPECUARIAS Y<br>AGRONEGOCIOS                                                                                                    | 0                               | 0.00                           |
| 24                         | ARQUEOLOGIA                                                                                                    | 0                               | 0.00                           |
| 25                         | INGENIERIA CIVIL                                                                                                    | 0                               | 0.00                           |
| 26                         | INGENIERIA EN GESTION Y DESARROLLO TURISTICO                                                                                                    | 0                               | 0.00                           |
| 27                         | INGLES                                                                                                    | 0                               | 0.00                           |
| 28                         | TOTAL                                                                                                    | 3117                            | 100.00                         |
| 24<br>25<br>26<br>27<br>28 | AGRONEGOCIOS<br>ARQUEOLOGIA<br>INGENIERIA CIVIL<br>INGENIERIA EN GESTION Y DESARROLLO TURISTICO<br>INGLES<br>TOTAL<br>Fuente: Programa de Seguimiento a Graduado<br>GRÁFICO ESTADÍSTICO | 0<br>0<br>0<br>3117<br>s - UPSE | 0.00<br>0.00<br>0.00<br>100.00 |

Egresados Vs Graduados: Al dar clic sobre este botón

**E** Egresados Vs. Graduados nos muestra un cuadro estadístico de la cantidad de Estudiantes Egresados y la cantidad de Graduados, de las diferentes carreras :

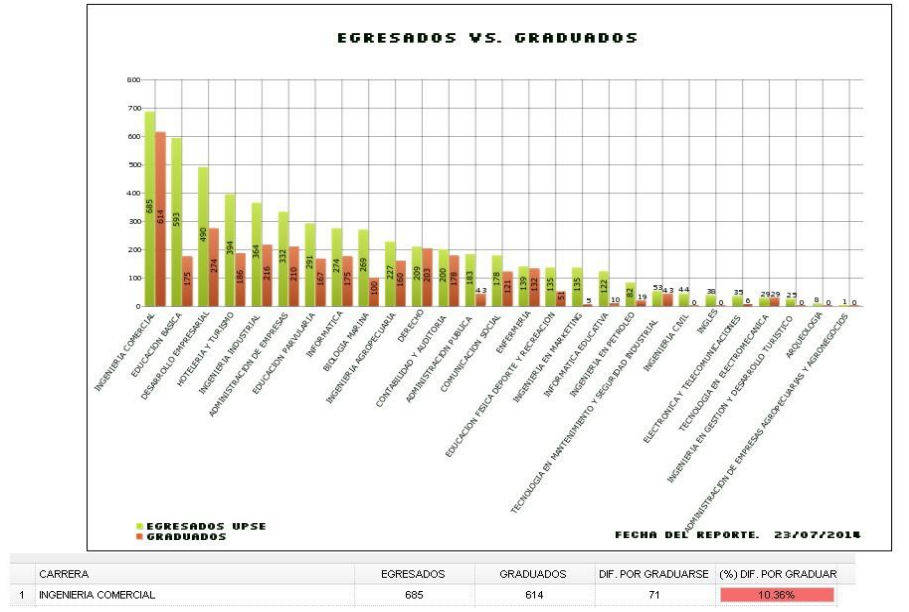

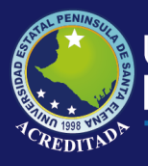

### Sistema Seguimiento a Graduados

Al final de la página tenemos un botón Exportar PDF donde nos permitirá imprimir dicho reporte, toda esta información es a nivel general de todas las carreras.

#### Graduados Vs Grad. Reg. En PSG: Al dar clic sobre este botón

🖸 Graduados Vs. Grad. Reg. en PSG nos muestra el

grafico estadístico del resumen de los datos de los graduados registrados en las carreras y los datos de los graduados registrados por el Programa de Seguimiento a Graduados. Tal como se detalla en el siguiente grafico:

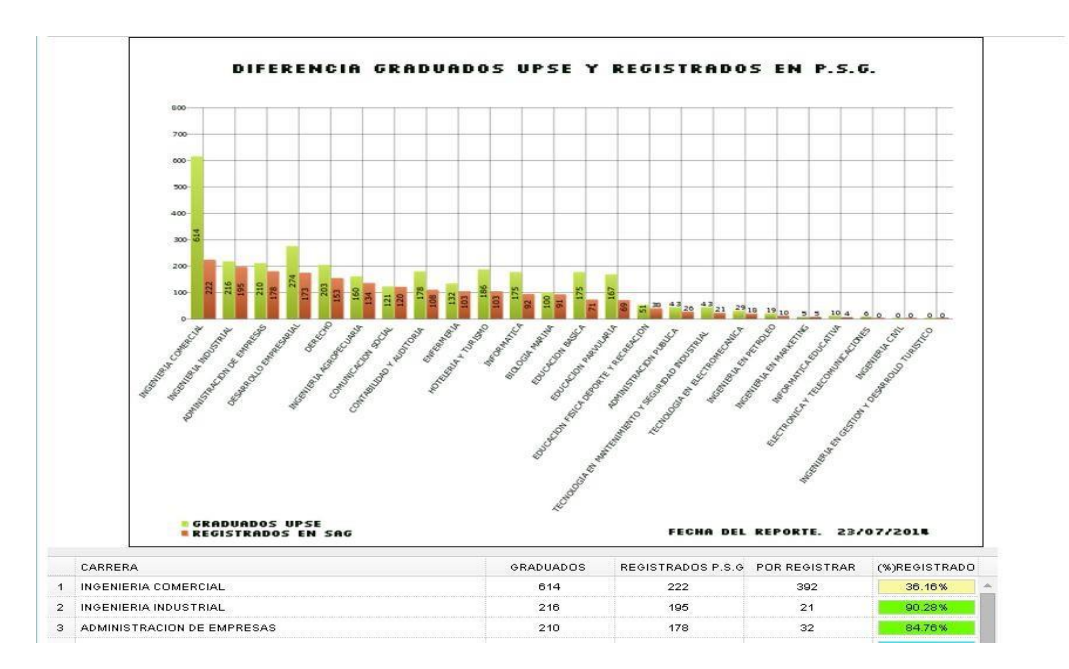

Al final de la página tenemos un botón <sup>Exportar PDF</sup> donde nos permitirá imprimir dicho reporte, toda esta información es a nivel general de todas las carreras.

**Graduados Reg. En PSG:** Al dar clic sobre este botón *Graduados Reg. en PSG* nos muestra un grafico

estadísticos de la cantidad de los graduados registrados en el sistema del Programa a Seguimientos a Graduados. Tal como se muestra en la siguiente pantalla.

|                  |                                                  | -50  | 0 50 100 150 200          | 250            |  |
|------------------|--------------------------------------------------|------|---------------------------|----------------|--|
|                  | INGENIERIA COMERCI                               | AL   | 222                       | 200            |  |
|                  | GRADUADOS UPSE INGENIERIA INDUSTRI               | AL   | 195                       |                |  |
|                  | ADMINISTRACION DE EMPRES                         | AS   | 178                       |                |  |
|                  | DESARROLLO EMPRESARI                             | AL   | 173                       |                |  |
|                  | DERECT                                           | 10   | 153                       |                |  |
|                  | INGENIERIA AGROPECUAR                            | IA   | 134                       |                |  |
|                  | COMUNICACION SOCI                                | AL   | 120                       |                |  |
|                  | CONTABILIDAD Y AUDITOR                           | IA   | 108                       |                |  |
|                  | ENFERMER                                         | IA   | 103                       | · · · · · ·    |  |
|                  | HOTELERIA Y TURISM                               | 10   | 103                       |                |  |
|                  | INFORMATI                                        | CA   | 92                        | (              |  |
|                  | BIOLOGIA MARIN                                   | A    | 91                        |                |  |
|                  | EDUCACION BASI                                   | CA   | 71                        |                |  |
|                  | EDUCACION PARVULAR                               | IA   | 69                        |                |  |
|                  | EDUCACION FISICA DEPORTE Y RECREACIO             | DN-  | 38                        |                |  |
|                  | ADMINISTRACION PUBLIC                            | CA   | 26                        |                |  |
|                  | TECNOLOGIA EN MANTENIMIENTO Y SEGURIDAD INDUSTRI | AL   | = 21                      |                |  |
|                  | TECNOLOGIA EN ELECTROMECANIO                     | CA   | = 18                      | (              |  |
|                  | INGENIERIA EN PETROLI                            | EO   | 10                        | ·              |  |
|                  | INGENIERIA EN MARKETIN                           | VG   | 5                         |                |  |
|                  | INFORMATICA EDUCATI                              | VA   | 4                         |                |  |
|                  | ELECTRONICA Y TELECOMUNICACION                   | ES   | 0                         |                |  |
|                  | INGENIERIA CIV                                   | /IL- | 0                         |                |  |
|                  | INGENIERIA EN GESTION Y DESARROLLO TURISTI       | coł  | 0<br>Fecha del Reporte    | . 23/07/2014   |  |
|                  | CARRERA                                          | та   | TAL REGISTRADOS EN P.S.G. | (%) REGISTRADO |  |
| 1                | INGENIERIA COMERCIAL                             |      | 222                       | 36.16%         |  |
| 2                | INGENIERIA INDUSTRIAL                            | 195  |                           | 90.28%         |  |
|                  | DMINISTRACION DE EMPRESAS                        |      | 178                       | 84.76%         |  |
| з                | DESARROLLO EMPRESARIAL                           |      | 173                       | 63.14%         |  |
| з<br>4           |                                                  | 153  |                           |                |  |
| 3<br>4<br>5      | DERECHO                                          |      | 163                       | /5.3/%         |  |
| 3<br>4<br>5<br>6 | DERECHO INGENIERIA AGROPECUARIA                  |      | 134                       | 83.75%         |  |

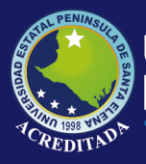

### Sistema Seguimiento a Graduados

Al final de la página tenemos un botón <sup>Exportar PDF</sup> donde nos permitirá imprimir dicho reporte, toda esta información es a nivel general de todas las carreras.

#### Graduados No Reg. En PSG: Al dar clic sobre este botón

Graduados No Reg. en PSG nos muestra un grafico estadísticos de la cantidad de los graduados No Registrados en el sistema del Programa a Seguimientos a Graduados. Tal como se muestra en la siguiente pantalla.

|   |                                                    | 0 50 100 150 200 2         | 50             |
|---|----------------------------------------------------|----------------------------|----------------|
|   | INGENIERIA COMERCIAL                               | 222                        |                |
|   | GRADUADOS UPSE INGENIERIA INDUSTRIAL               | 195                        |                |
|   | ADMINISTRACION DE EMPRESAS                         | 178                        |                |
|   | DESARROLLO EMPRESARIAL                             | 173                        |                |
|   | DERECHO                                            | 153                        |                |
|   | INGENIERIA AGROPECUARIA                            | 134                        |                |
|   | COMUNICACION SOCIAL                                | 120                        |                |
|   | CONTABILIDAD Y AUDITORIA                           | 108                        |                |
|   | ENFERMERIA-                                        | 103                        |                |
|   | HOTELERIA Y TURISMO                                | 103                        |                |
|   | INFORMATICA                                        | 92                         |                |
|   | BIOLOGIA MARINA                                    | 91                         |                |
|   | EDUCACION BASICA                                   | 71                         |                |
|   | EDUCACION PARVULARIA                               | 69                         |                |
|   | EDUCACION FISICA DEPORTE Y RECREACION              | 38                         |                |
|   | ADMINISTRACION PUBLICA                             | 26                         |                |
|   | TECNOLOGIA EN MANTENIMIENTO Y SEGURIDAD INDUSTRIAL | 21                         |                |
|   | TECNOLOGIA EN ELECTROMECANICA                      | 18                         |                |
|   | INGENIERIA EN PETROLEO                             | 10                         |                |
|   | INGENIERIA EN MARKETING                            | 5                          |                |
|   |                                                    | 4                          |                |
|   |                                                    | 0                          |                |
|   | INCENTERIA EN CESTION Y DESARROLLO TURISTICO       | 0                          |                |
|   |                                                    | FECHA DEL REPORTE.         | 23/07/2014     |
|   | CARRERA TC                                         | DTAL REGISTRADOS EN P.S.G. | (%) REGISTRADO |
| 1 | INGENIERIA COMERCIAL                               | 222                        | 36.16%         |
| 2 | INGENIERIA INDUSTRIAL                              | 195                        | 90.28%         |
| з | ADMINISTRACION DE EMPRESAS                         | 178                        | 84.76%         |
| 4 | DESARROLLO EMPRESARIAL                             | 173                        | 63.14%         |
| 5 | DERECHO                                            | 153                        | 75.37%         |
|   |                                                    | 134                        | 0275%          |
| 6 |                                                    | .0.1                       | 00.70 %        |

Al final de la página tenemos un botón <sup>Exportar PDF</sup> donde nos permitirá imprimir dicho reporte, toda esta información es a nivel general de todas las carreras.

En el menú **Resumen** nos permitirá visualizar datos estadísticos como Resumen Egresados Vs

Graduados y Resumen Graduados Vs Graduados Registrados en el Programa de Seguimiento a Graduados

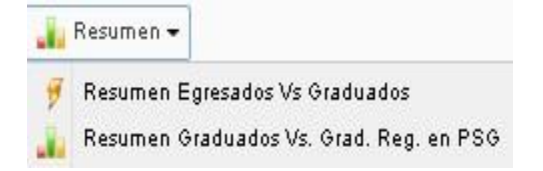

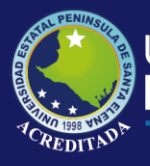

Sistema Seguimiento a Graduados

**Resumen Egresados Vs Graduados:** Se muestra el grafico estadístico de la cantidad de egresados y la cantidad de graduados que se tienen actualmente.

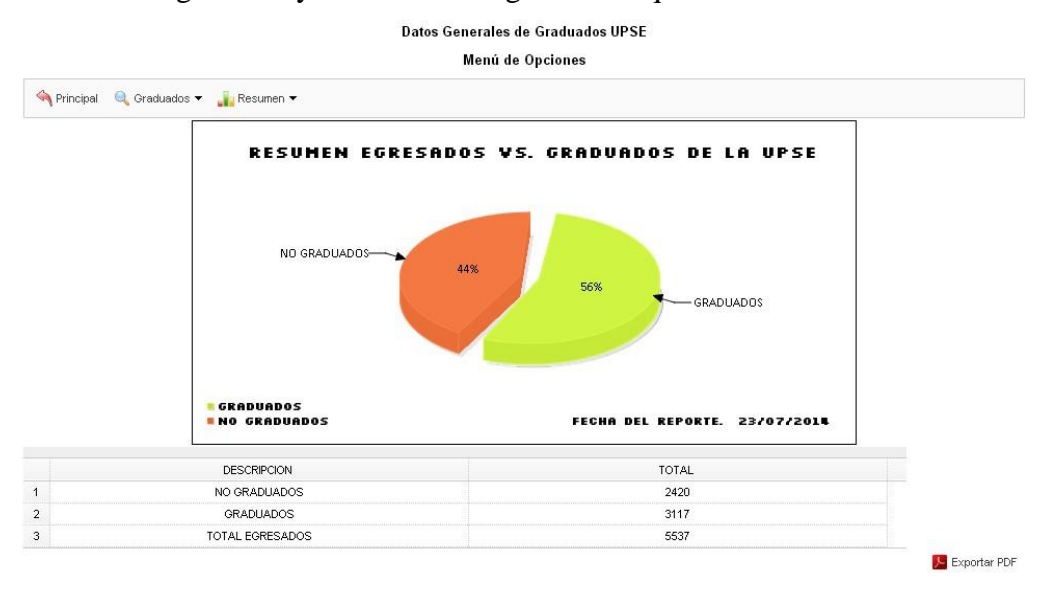

Al final de la página tenemos un botón <sup>Exportar PDF</sup> donde nos permitirá imprimir el reporte.

#### **Resumen Graduados Vs Graduados Reg. PSG:**

En este gráfico nos permite visualizar la cantidad de graduados registrados y no registrados por el Programa de Seguimiento a Graduados.

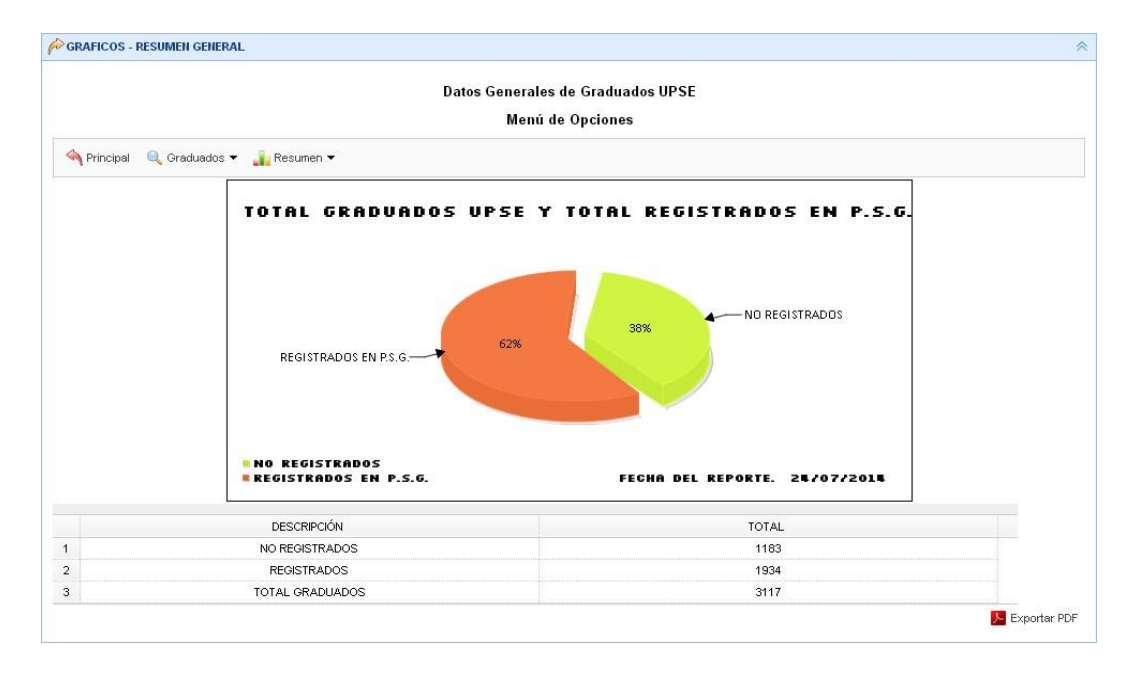

Al final de la página tenemos un botón <sup>Exportar PDF</sup> donde nos permitirá imprimir el reporte.

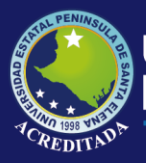

Sistema Seguimiento a Graduados

Listado Graduados

En esta opción nos permitirá consultar datos de acuerdo a una carrera especifica, también nos permitirá conocer su promedio de graduación, promoción de graduación e información personal del graduado

| ADO GENERAL DE GRADUADOS            |                                     |                                |                     |
|-------------------------------------|-------------------------------------|--------------------------------|---------------------|
|                                     |                                     |                                |                     |
| eleccione Carrera: INFORMATICA      | Selección ti                        | po consulta: Lista General Gra |                     |
|                                     | Exportar a PDF   Usuario: 060291316 | 52                             |                     |
| NOMBRES Y APELLIDOS                 | PROMOCION                           | PROMEDIO FINAL                 | FECHA DE TITULACION |
| ALAVA DEL PEZO WASHINGTON JAVIER    | IV PROMOCIÓN                        | 86.50                          | 2009/07/18          |
| ALEJANDRO CRUZ HEINER OSWALDO       | VII PROMOCIÓN                       | 77.72                          | 2010/08/27          |
| ALEJANDRO DE LA A RUTH INES         | IX PROMOCIÓN                        | 86.92                          | 2012/04/13          |
| ALEJANDRO GONZALEZ JESSENIA LILIANA | II PROMOCIÓN                        | 83.31                          | 2008/03/14          |
| ALEJANDRO REYES PEDRO FRANCISCO     | V PROMOCIÓN                         | 80.20                          | 2009/10/24          |
| ALFONZO BORBOR IVONNE TATIANA       | V PROMOCIÓN                         | 79.54                          | 2009/10/24          |
| ALFONZO SUAREZ WILLIAM GEOVANNY     | IV PROMOCIÓN                        | 80.88                          | 2009/07/18          |
| ANDRADE DEL PEZO PAOLA ELIZABETH    | VI PROMOCIÓN                        | 85.53                          | 2010/02/27          |
| ANDRADE VERA ALICIA GERMANIA        | VI PROMOCIÓN                        | 90.34                          | 2010/02/27          |
| ASENCIO SUAREZ ANANI EMPERATRIZ     | I PROMOCIÓN                         | 0.00                           | 2010/10/15          |
| AVILA ANCHUNDIA ALICIA ALEXANDRA    | VII PROMOCIÓN                       | 77.53                          | 2010/08/27          |
| BALON MAGALLAN NELLY DEL ROCIO      | II PROMOCIÓN                        | 88.24                          | 2008/03/14          |
| BALON PANCHANA MIRNA ALEXANDRA      | VI PROMOCIÓN                        | 81.88                          | 2010/02/27          |
| BALON PERERO ROBERTO ADRIAN         | VI PROMOCIÓN                        | 77.14                          | 2010/02/27          |
| BALON TOMALA CHRISTIAN EDUARDO      | VI PROMOCIÓN                        | 81.67                          | 2010/02/27          |
| BANCHON SANCHEZ RAFAEL SERGIO       | V PROMOCIÓN                         | 80.17                          | 2009/10/24          |
| BARCO CABANILLA LINDA HORTENCIA     | VI PROMOCIÓN                        | 85.31                          | 2010/02/27          |
| BARRERA CRUZ MICHAELL JAIRO         | V PROMOCIÓN                         | 84.53                          | 2009/10/24          |
| BARREZUETA MORLA WALTER FERNANDO    | V PROMOCIÓN                         | 84.77                          | 2009/10/24          |
|                                     |                                     |                                | •                   |

En ecombo de Selección tipo consulta: Lista General Graduados UPSE 💙 hay 3 tipos de consultas:

Lista General Graduados UPSE: Esta consulta es la que se muestra al inicio

**Lista Registrados en P.S.G.:** Nos muestra los datos de los graduados registrados en el Programa de Seguimiento a Graduados

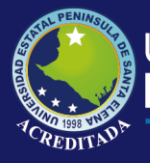

Sistema Seguimiento a Graduados

| LISTADO  | GENERAL        | DF | GRADUADOS   |
|----------|----------------|----|-------------|
| 21011100 | OPPLICATION OF |    | 01010011000 |

| Seleccione Carrera:                 | INFORMATICA         | Seleccion tipo o                   | consulta: Lista Registrados en | P.S.G. 🛛 🔍 Consultar |  |
|-------------------------------------|---------------------|------------------------------------|--------------------------------|----------------------|--|
|                                     | <mark>)-</mark> Ex  | portar a PDF   Usuario: 0602913162 |                                |                      |  |
| NOMBRES Y APEL                      | LIDOS               | PROMOCION                          | PROMEDIO FINAL                 | FECHA DE TITULACION  |  |
| ALEJANDRO DE LA A RUTH INES         |                     | IX PROMOCIÓN                       | 86.92                          | 2012/04/13           |  |
| ALEJANDRO GONZALEZ JESSENIA LILIANA |                     | II PROMOCIÓN                       | 83.31                          | 2008/03/14           |  |
| AVILA ANCHUNDIA                     | ALICIA ALEXANDRA    | VII PROMOCIÓN                      | 77.53                          | 2010/08/27           |  |
| BALON MAGALLA                       | N NELLY DEL ROCIO   | II PROMOCIÓN                       | 88.24                          | 2008/03/14           |  |
| BANCHON SANCH                       | EZ RAFAEL SERGIO    | V PROMOCIÓN                        | 80.17                          | 2009/10/24           |  |
| BARRERA CRUZ M                      | IICHAELL JAIRO      | V PROMOCIÓN                        | 84.53                          | 2009/10/24           |  |
| BARREZUETA MOR                      | RLA WALTER FERNANDO | V PROMOCIÓN                        | 84.77                          | 2009/10/24           |  |
| CANALES RUIZ MA                     | ANUEL GONZALO       | XII PROMOCIÓN                      | 88.00                          | 2013/12/19           |  |
| CARVAJAL TRIVIÑ                     | IO YINA PIEDAD      | V PROMOCIÓN                        | 92.30                          | 2009/10/24           |  |
| CASTILLO YAGUA                      | L CARLOS ANDRES     | III PROMOCIÓN                      | 83.27                          | 2009/03/28           |  |

**Lista No Registrados en P.S.G.:** Nos muestra los graduados que **NO** se encuentran registrados en el Programa de Seguimiento a Graduados.

| Seleccione Carrera: | INFORMATICA        | Seleccion tip                        | o consulta: Lista No Registrados | en P.S.G. 🔻 🔍 Consult |
|---------------------|--------------------|--------------------------------------|----------------------------------|-----------------------|
|                     | <mark>)</mark> E   | ixportar a PDF   Usuario: 0602913162 |                                  |                       |
| NOMBRES Y APEL      | LIDOS              | PROMOCION                            | PROMEDIO FINAL                   | FECHA DE TITULACION   |
| 1 ALAVA DEL PEZO    | WASHINGTON JAVIER  | IV PROMOCIÓN                         | 86.50                            | 2009/07/18            |
| 2 ALEJANDRO CRUZ    | THEINER OSWALDO    | VII PROMOCIÓN                        | 77.72                            | 2010/08/27            |
| 3 ALEJANDRO REYE    | ES PEDRO FRANCISCO | V PROMOCIÓN                          | 80.20                            | 2009/10/24            |
| 4 ALFONZO BORBO     | R IVONNE TATIANA   | V PROMOCIÓN                          | 79.54                            | 2009/10/24            |
| 5 ALFONZO SUARE     | Z WILLIAM GEOVANNY | IV PROMOCIÓN                         | 80.88                            | 2009/07/18            |
| 6 ANDRADE DEL PE.   | ZO PAOLA ELIZABETH | VI PROMOCIÓN                         | 85.53                            | 2010/02/27            |
| 7 ANDRADE VERA A    | ALICIA GERMANIA    | VI PROMOCIÓN                         | 90.34                            | 2010/02/27            |
| 8 ASENCIO SUAREZ    | ANANI EMPERATRIZ   | I PROMOCIÓN                          | 0.00                             | 2010/10/15            |
| 9 BALON PANCHAN     | A MIRNA ALEXANDRA  | VI PROMOCIÓN                         | 81.88                            | 2010/02/27            |
| 0 BALON PERERO R    | OBERTO ADRIAN      | VI PROMOCIÓN                         | 77.14                            | 2010/02/27            |

En la parte superior no encontramos con el menú de opciones de **Listados** Graduados y Gráficos Estadísticos

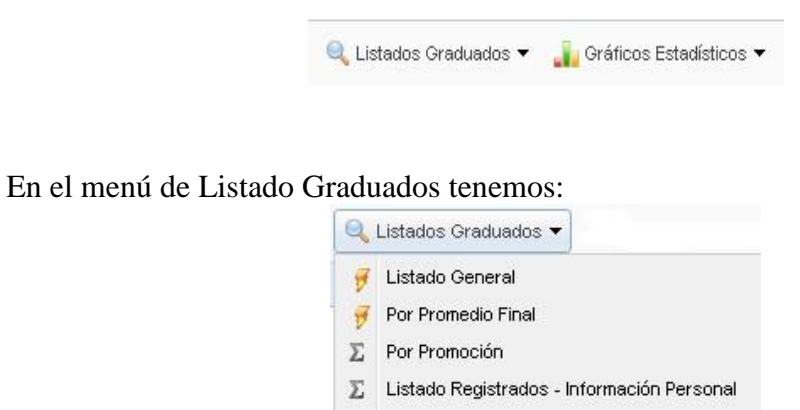

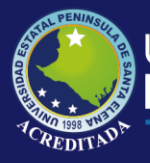

Sistema Seguimiento a Graduados

**Por Promedio Final:** Nos permite visualizar a todos los graduados de la carrera con su respectivo promedio de graduación, promoción y en la fecha de titulación.

| Seleccione Carren | INFORMATICA                        | Y 🧏 Exportar a PDF | Usuario: 0602913162 |
|-------------------|------------------------------------|--------------------|---------------------|
| PROMEDIO FINAL    | NOMBRES Y APELLIDOS                | PROMOCION          | FECHA DE TITULACION |
| 92.76             | PARRAGA LOOR MIRYAN ALEXANDRA      | VI PROMOCIÓN       | 2010/02/27          |
| 92.30             | CARVAJAL TRIVIÑO YINA PIEDAD       | V PROMOCIÓN        | 2009/10/24          |
| 92.22             | GUERRERO SANTOS TOMAS JUNIOR       | IX PROMOCIÓN       | 2012/04/13          |
| 91.31             | GONZABAY ZAMBRANO EDWIN IVAN       | IX PROMOCIÓN       | 2012/04/13          |
| 5 91.29           | PEREZ CAÑIZARES JESUS ANTONIO      | IX PROMOCIÓN       | 2012/04/13          |
| δ 90.78           | QUIMI PITA BYRON WILLINGTON        | IX PROMOCIÓN       | 2012/04/13          |
| 90.72             | NUÑEZ SOTO CAROLINA LISBETH        | VI PROMOCIÓN       | 2010/02/27          |
| 90.34             | ANDRADE VERA ALICIA GERMANIA       | VI PROMOCIÓN       | 2010/02/27          |
| 89.34             | ROCA QUIRUMBAY ESTHER TERESA       | IX PROMOCIÓN       | 2012/04/13          |
| 0 89.32           | BOHORQUEZ BOHORQUEZ WILSON GABRIEL | XI PROMOCIÓN       | 2013/03/01          |

**Por Promoción:** En esta Ventana nos permite seleccionar la promoción que deseamos consultar

| Carrera:                       | INFORMATICA            |                          |            |                                                                 |   | 1       |                      |                               |
|--------------------------------|------------------------|--------------------------|------------|-----------------------------------------------------------------|---|---------|----------------------|-------------------------------|
| Institución:                   | UPSE MATRIZ V Promoció |                          | Promoción: | · 🛆                                                             |   | Este ca | ampo es obligatorio. |                               |
| PROMOCIO                       | N                      | NOMBRES Y APELLIDOS      |            | I PROMOCIÓN<br>II PROMOCIÓN                                     | ^ |         | PROMEDIO FINAL       | FECHA DE TITULACION           |
| 10 🔹 🚺 🖣 Página 1 🔤 de 1 🕨 🎽 🤣 |                        |                          |            | III PROMOCIÓN<br>I∨ PROMOCIÓN                                   |   |         |                      | Mostrando 1 a 1 de 1 elemento |
| SUMEN GRADU.                   | ADOS                   |                          |            | V PROMOCIÓN                                                     |   |         |                      |                               |
| STADO GRADUA                   | ADOS REGSTRADO         | S - INFORMACION PERSONAL |            | VI PROMOCIÓN<br>VII PROMOCIÓN<br>VIII PROMOCIÓN<br>IX PROMOCIÓN |   |         |                      |                               |
|                                |                        |                          |            | X PROMOCIÓN                                                     | - | 8       |                      |                               |

Al momento de escoger la promoción automáticamente se cambia el listado de los graduados

|                |                         | Usuario: 0602913162               |       |                  |                     |  |
|----------------|-------------------------|-----------------------------------|-------|------------------|---------------------|--|
| Carrera:       | INFORMATICA             |                                   | ~     |                  |                     |  |
| Institución:   | UPSE MATRIZ V PROMOCIÓN |                                   |       | 📙 Exportar a PDF |                     |  |
| PROMOCIO       | DN .                    | NOMBRES Y APELLIDOS               |       | PROMEDIO FINAL   | FECHA DE TITULACION |  |
| 1 IX PROMOCIÓN |                         | ALEJANDRO DE LA A RUTH INES       | 86.92 | 2012/04/13       |                     |  |
| 2 IX PROMO     | CIÓN                    | CHAVEZ GUARANDA LUIS ALBERTO      |       | 85.91            | 2012/04/13          |  |
| 3 IX PROMO     | CIÓN                    | CORONEL SUAREZ MARJORIE ALEXANDRA |       | 84.77            | 2012/04/13          |  |
| 4 IX PROMOCIÓN |                         | CUN LUCUMI LADY DIANA             |       | 84.64            | 2012/04/13          |  |
| 5 IX PROMOCIÓN |                         | GONZABAY ZAMBRANO EDWIN IVAN      | 91.31 | 2012/04/13       |                     |  |
| 6 IX PROMOCIÓN |                         | GONZALEZ RAMOS SUSANA ALEXANDRA   |       | 81.26            | 2012/04/13          |  |
| 7 IX PROMOCIÓN |                         | GUALE POZO VIVIANA ELIZABETH      |       | 85.30            | 2012/04/13          |  |
| 8 IX PROMOCIÓN |                         | GUERRERO SANTOS TOMAS JUNIOR      | 92.22 | 2012/04/13       |                     |  |
| 9 IX PROMO     | CIÓN                    | MEJILLONES REYES ROSSY KARINA     |       | 83.71            | 2012/04/13          |  |
| 10 IX PROMO    | CIÓN                    | MENCE FIGUEROA ERNESTO GEOVANNY   |       | 85.10            | 2012/04/13          |  |

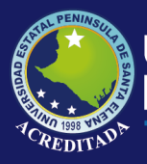

Sistema Seguimiento a Graduados

En el botón <sup>Exportar PDF</sup> nos permitirá imprimir el reporte.

#### Listado registrados –Información Personal:

|    |                | Seleccione Carrera | INFORMATICA          |               | ~                           | Usuario: 0602913162 |                     |
|----|----------------|--------------------|----------------------|---------------|-----------------------------|---------------------|---------------------|
|    | IDENTIFICACIÓN | NOMBRES Y APELLID  | os                   | CIUDAD RESIDE | EMAIL                       | TELEF. CONVENCIONAL | TELEF. CELULAR      |
| 1  | 0925723348     | ALEJANDRO DE LA A  | RUTH INES            | SANTA ELENA   |                             | 042901261           | 0991833655          |
| 2  | 0917402927     | ALEJANDRO GONZAL   | .EZ JESSENIA LILIANA | LA LIBERTAD   | liliana_ale_78@hotmail.com  | 042784395           | 0992311290          |
| 3  | 0921490207     | AVILA ANCHUNDIA A  | LICIA ALEXANDRA      | SANTA ELENA   | aavila_7@hotmail.com        | 042056016           | 0996624833          |
| 4  | 0921326187     | BALON MAGALLAN N   | IELLY DEL ROCIO      |               |                             | 0                   | 0                   |
| 5  | 0921265211     | BANCHON SANCHEZ    | RAFAEL SERGIO        | LA LIBERTAD   | rafaelsbs@hotmail.com       | 0                   | 0986896030          |
| 6  | 0921536579     | BARRERA CRUZ MICH  | IAELL JAIRO          | SALINAS       | michaell_1983@hotmail.com   | 042776194           | 0985630155          |
| 7  | 0924271018     | BARREZUETA MORLA   | WALTER FERNANDO      | SANTA ELENA   |                             | 042940336           | 0994638044          |
| 8  | 1713777348     | CANALES RUIZ MANU  | IEL GONZALO          | SALINAS       | manoleteacr@yahoo.es        | 042930892           | 0990032289          |
| 9  | 0923085625     | CARVAJAL TRIVIÑO   | /INA PIEDAD          | LA LIBERTAD   |                             | 042784102           | 0                   |
| 10 | 0922697214     | CASTILLO YAGUAL C  | ARLOS ANDRES         | SANTA ELENA   | andrey_castillo@hotmail.com | 042941029           | 0987838545          |
| 10 | • •            | Página 1 de 10     | ► N S                |               |                             | Mostranc            | io1 a 10 de 92 elem |

Seleccionamos al graduadanyosclic en el botón donde nos muestrailaformación En esta pestaña nos permite visualizar los datos personales de los graduados.

ingresada como: Datos Personales, Datos Académicos, Seguimiento Laboral,

Seguimiento Profesional, Historia Laboral del Graduado.

| Datos Personales     | Datos Academicos Seguimiento Laboral Seguin | niento Profesional Histotr | ia Laboral del Graduado         |
|----------------------|---------------------------------------------|----------------------------|---------------------------------|
|                      | ĩ                                           | DATOS PERSONALES           |                                 |
| Apellidos y Nombres: | AVILA ANCHUNDIA ALICIA ALEXANDRA            | Dirección Domicilio:       | MZ. 9 - VILLA 27                |
| lacionalidad:        | ECUATORIANA                                 | Barrio:                    | CDLA. VILLA MARINA - CAPAES     |
| dentificación:       | 0921490207                                  | Telefono:                  | 042056016                       |
| ugar de Nacimiento:  |                                             | Celular:                   | 0996624833                      |
| echa de Nacimiento:  | 1981/10/04                                  | E-mail:                    | aavila_7@hotmail.com            |
| País reside:         | ECUADOR                                     | Estado Civil:              | CASADO                          |
| Provincia reside:    | SANTA ELENA                                 | Hijos:                     | 1                               |
| Cantón reside:       | SANTA ELENA                                 | Observación:               |                                 |
|                      |                                             |                            | Fec. Registro: 2013/10/10       |
|                      |                                             |                            | Fec. Ult. Actualiz.: 2013/10/10 |

Todos estos datos se puede Exportar PDF para imprimir el reporte

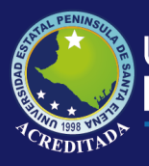

#### GRÁFICOS ESTADÍSICOS

El siguiente menú de opciones nos permite visualizar los gráficos estadísticos:

#### Grafico por promedio final

Nos permite visualizar el resumen general por promedio final de la carrera.

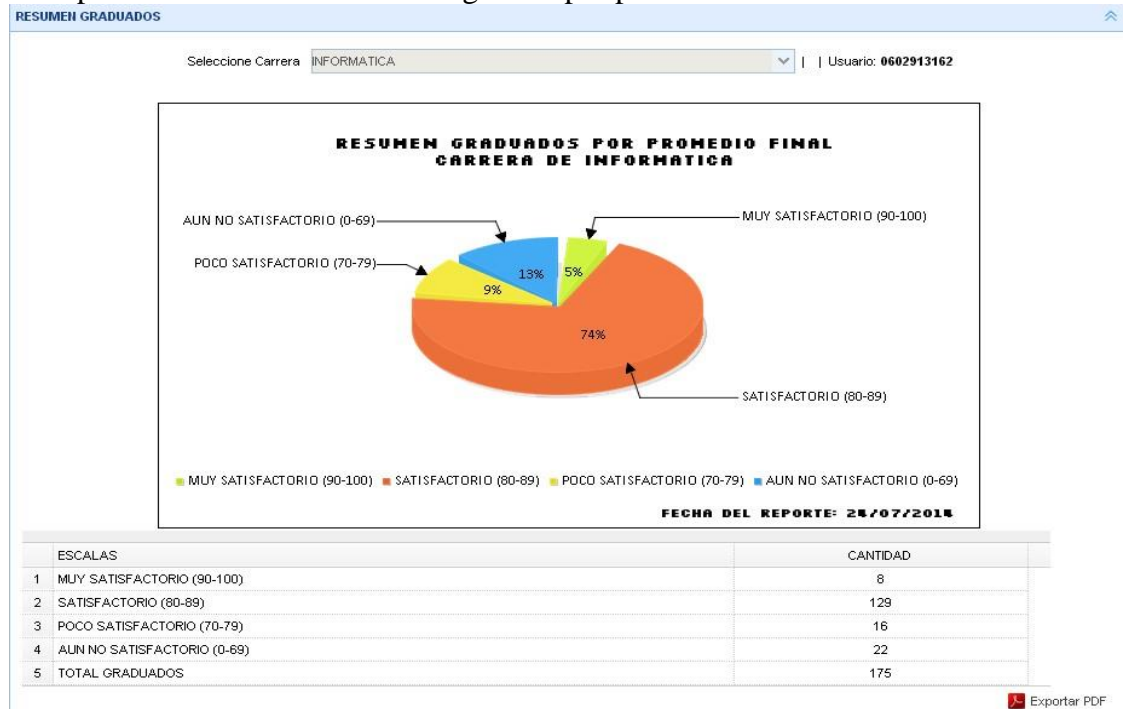

**Gráfico por Promoción:** nos permite visualizar el porcentaje obtenido de los graduados de cada promoción.

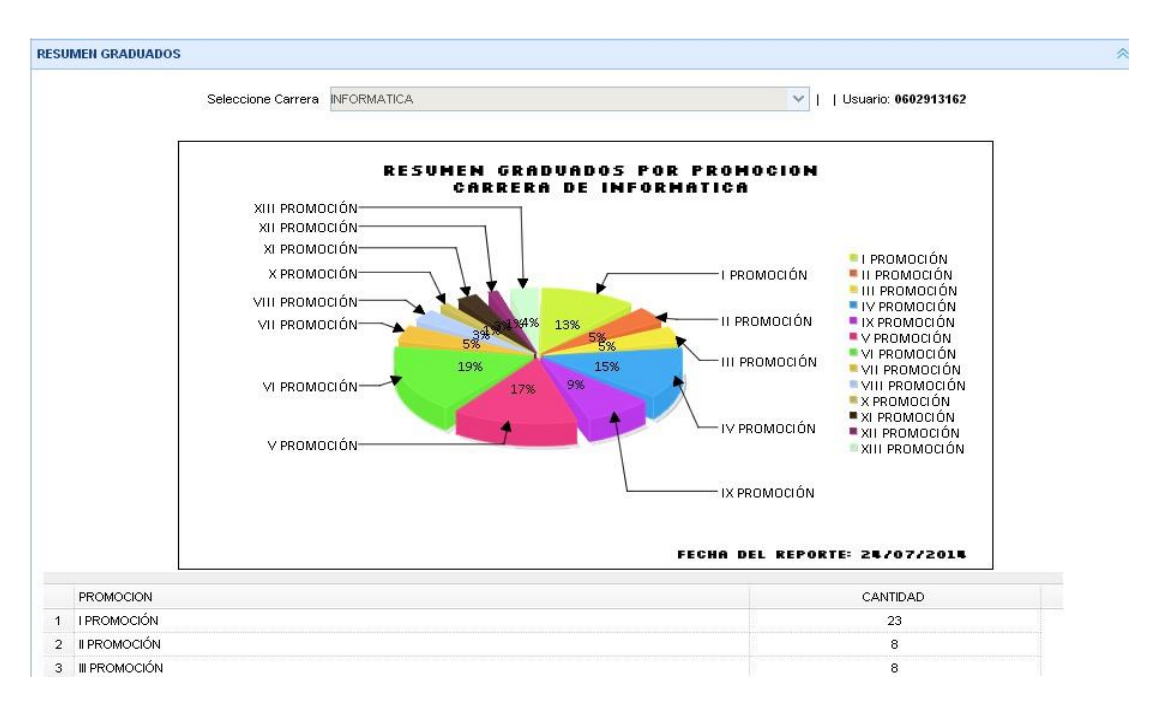

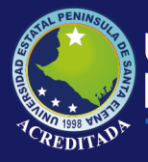

Sistema Seguimiento a Graduados

#### Proyección de Graduados

Nos permite visualizar a proyección de graduados de todos los años académicos de la carrera.

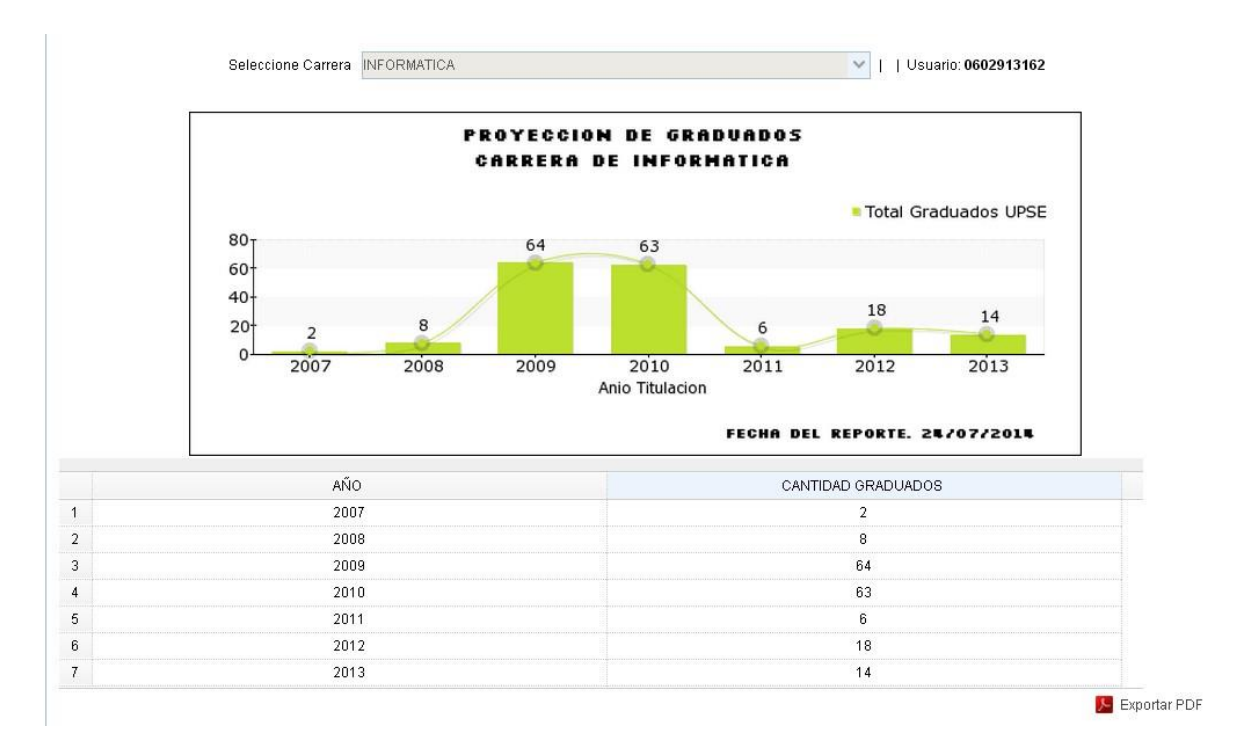

#### **RECOMENDACIONES.**

Es necesario que el docente tenga conocimientos básicos con respecto al uso del internet para que este Manual de Usuario cumpla su función principal, la cual es llegar al docente de una forma fácil y comprensible para que el mismo pueda hacer uso de las opciones disponibles en el Sistema.